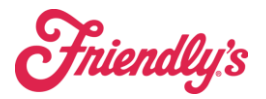

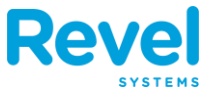

CATERING ORDERS FROM EZ CATER DO NOT INTEGRATE DIRECTLY INTO THE POS, SO THEY MUST BE ENTERED MANUALLY.

- **1.** PULL UP THE EZ CATER ORDER VIA EMAIL, APP ON YOUR OLO EXPO TABLET, OR COMPUTER.
- **2.** FROM THE POINT OF SALE DASHBOARD, TAP NEW ORDER.

|                       |                                                                                                    |                  | Johnathan R. 🧲   |  |  |
|-----------------------|----------------------------------------------------------------------------------------------------|------------------|------------------|--|--|
| Product Mix           | Updated: Today 3:13:38 PM C · · · · · Large Fribble Milkshake 4<br>Lobster Roll Classic 2                               | C<br>Time Clock  | New Order        |  |  |
|                       | 26 oz. Cake (4-6) 1<br>Chicken Quesadilla 1<br>Kids' French Fries 1<br>Lemondae, Kids 1<br>New England Fish 'N' Chips 1 | Reports          |                  |  |  |
| Top<br>by Quantity    | new Englisha Fan Re Clinpa                                                                                              | C<br>D<br>Return |                  |  |  |
| Time Management       | 3 Clocked In                                                                                                    |                  |                  |  |  |
| Tills Offline Payment | Drawer 1                                                                                                    | Queue Pickup     | Cards Gift Cards |  |  |
| ()<br>Dashboard       | 8<br>Manage Customers                                                                                                   | Inventory        | ()<br>Settings   |  |  |

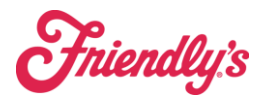

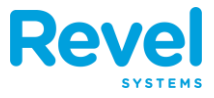

### **3.** SELECT EZ CATER FOR DINING OPTION AND TAP OK.

| <                    | New Order<br>Take Out                                                                                                    | 77                                                                                                    |                      |          |    | ? 5       | Q 🗐 .          | Johnathan R. 🕞 |
|----------------------|----------------------------------------------------------------------------------------------------|----------------------------------------------------------------------------------------------------|----------------------|----------|----|-----------|----------------|----------------|
| 8                    |                                                                                                    | •                                                                                                    | ••                   | CATEGORY |    |           |                |                |
|                      | Select items to add to                                                                                                    | Dining Option                                                                                                    |                      |          |    | CH<br>IER | KID<br>Zone    | DESSERTS       |
|                      |                                                                                                    | Eat In                                                                                                    |                      |          |    | DIN       | KIDS           | DESSERT        |
|                      |                                                                                                    | Take Out                                                                                                    |                      |          |    | ी<br>KS   | ි<br>BREAKFAST | ි<br>KIDS      |
|                      |                                                                                                    | < EZ Cater                                                                                                    |                      |          |    | ks        | Breakfast      | Kids           |
|                      |                                                                                                    |                                                                                                    |                      |          |    | s         |                |                |
|                      |                                                                                                    |                                                                                                    |                      |          |    | ne C      |                |                |
|                      |                                                                                                    |                                                                                                    |                      | Cancel   | ОК |           |                |                |
|                      |                                                                                                    | Discounts: \$0.0<br>Sub Total: \$0.0<br>Surcharge: \$0.0<br>Tax: \$0.0                                                                                                    | 00<br>00<br>00<br>00 |          |    |           |                |                |
| Cancel               | Hold Send                                                                                                    | Total: \$0.0<br>Items:                                                                                                    | 00                   |          |    |           |                |                |
| Print<br>Guest Check | % the second second sec | hy solution and the solution of the solution of the solution o |                      |          |    |           |                |                |

#### 4. TAP OTHER, THEN CATERING 2022 TO ACCESS THE CATERING MENU.

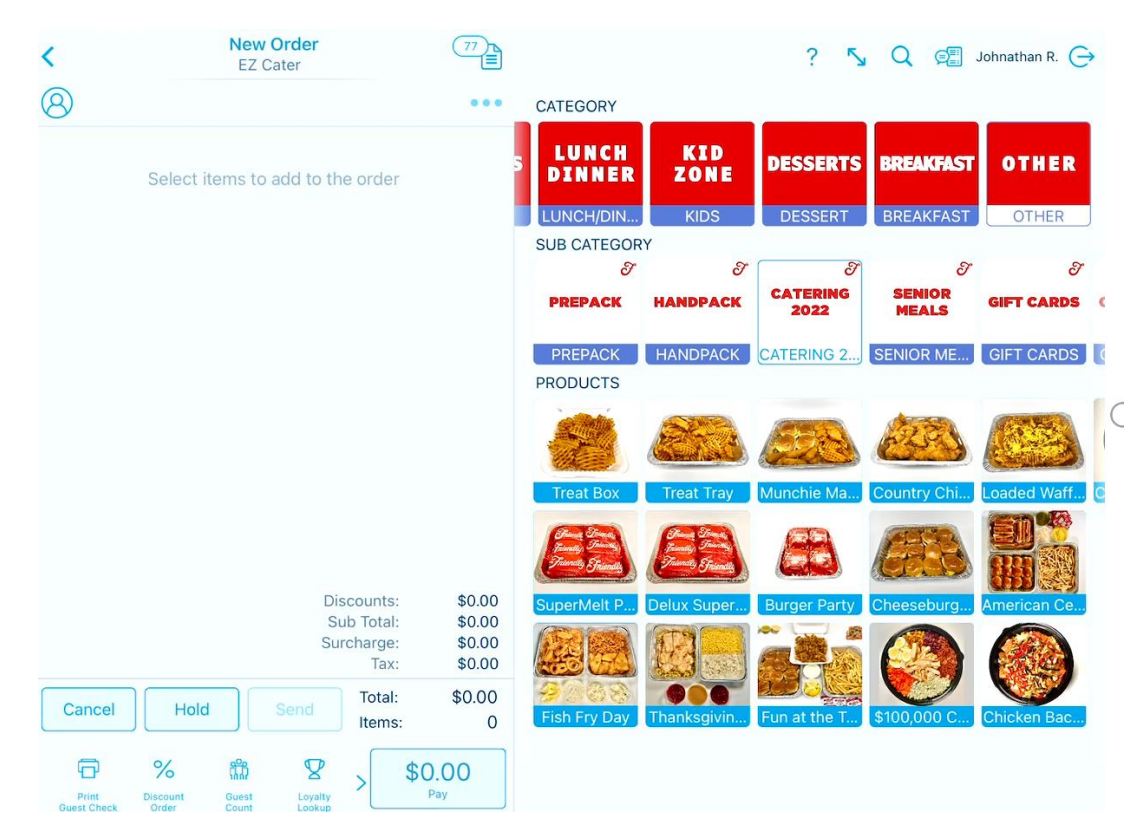

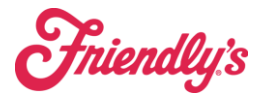

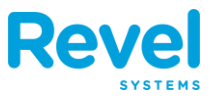

# 5. ENTER THE ORDER AS IT APPEARS IN EZ CATER. WHEN THE ORDER IS COMPLETE, TAP PAY.

### 6. FOR PAYMENT, TAP CUSTOM.

| Back                                                                               | Checkout   Order # 71338                                  |      |           |               |                         |  |  |  |
|------------------------------------------------------------------------------------|-----------------------------------------------------------|------|-----------|---------------|-------------------------|--|--|--|
| Discounts:<br>Service Fee(s):<br>Sub Total:<br>Surcharge:<br>Tax:<br>Autogratuity: | \$0.00<br>\$0.00<br>\$64.99<br>\$0.00<br>\$7.47<br>\$0.00 |      | PAYMENT A | моинт<br>\$72 | 2.46                    |  |  |  |
| Sub Total:<br>Balance Due:                                                         | \$72.46                                                   | 7    | 8         | 9             | \$10                    |  |  |  |
|                                                                                    | No payments have been made                                | 4    | 5         | 6             | \$20                    |  |  |  |
|                                                                                    |                                                           | 1    | 2         | 3             | \$50                    |  |  |  |
|                                                                                    |                                                           | С    | 0         | •             | $\overline{\mathbf{x}}$ |  |  |  |
| Tip Gift<br>Amount Receipt                                                         | Reprint Refund Loyalty Split Bill                         | Cash | Cust      | tom           |                         |  |  |  |

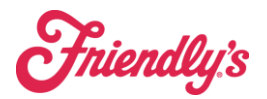

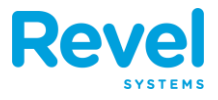

## 7. NEXT, SELECT EZ CATER PAYMENT AND TAP OK.

| < Back                        |             |                         | Che        | ckout   ( | Order # 7 | 1338 |           |         | Done         |  |
|-------------------------------|-------------|-------------------------|------------|-----------|-----------|------|-----------|---------|--------------|--|
| Discounts:<br>Service Fee(s): |             | \$0.00 PA1<br>\$0.00    |            |           |           |      | PAYMENT A |         |              |  |
| Sub Total:<br>Surcharge:      |             | Select a Payment Method |            |           |           |      |           | \$72.46 |              |  |
| Tax:<br>Autogratuity:         |             | O Wov                   | / Bao Pay  | ment      |           |      |           |         |              |  |
| Sub Total:                    |             | 🔵 Ноо                   | ter's Payr | ment      |           |      | 8         | 9       | \$10         |  |
| Balance Due:                  |             | 🥏 ez o                  | Cater Payr | ment      |           |      |           |         |              |  |
|                               |             |                         |            |           |           |      | 5         | 6       | \$20         |  |
|                               |             |                         |            | _         | 0         |      | 2         | 3       | \$50         |  |
|                               |             |                         |            |           | Cancel    | UK   |           |         |              |  |
|                               |             |                         |            |           |           | C    | 0         | •       | $\mathbf{X}$ |  |
|                               |             |                         |            |           |           | Cash | Cus       | tom     |              |  |
| Tip G<br>Amount Rec           | ift Reprint | S<br>Refund<br>Payments | Loyalty    | Split Bil | i         |      |           |         |              |  |
| Anount Rec                    |             | - approaches            |            |           |           |      |           |         |              |  |

**8.** THE ORDER IS NOW COMPLETE.